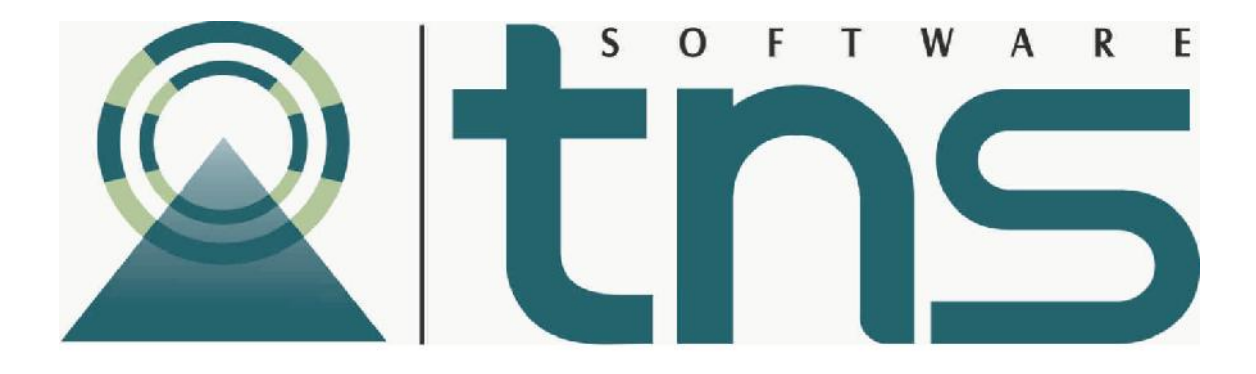

# MANUAL DE CONCILIACION BANCARIA

Cúcuta: Centro Comercial Bolívar Local B-21 y B-23 Tels.: (7) 5829010

Versión 2016. Fecha de Revisión, Noviembre 28 de 2015.

TNS SAS. Registro de Derechos de Autor Libro-Tomo-Partida 13-16-245 de 06-Jul-2006.

Todos los derechos están reservados.

Impreso en Cúcuta Colombia.

La información de este documento no puede ser alterada o cambiada sin la autorización escrita de TNS SAS.

Este manual es suministrado exclusivamente con efectos informativos. Toda información contenida en el mismo está sujeta a cambios sin previo aviso. TNS SAS no es responsable de daño alguno, directo o indirecto, resultante del uso de este manual.

# **CONTENIDO**

| 1 SELECCIONAR EMPRESA                                                          | 2       |
|--------------------------------------------------------------------------------|---------|
| 2 LISTADO DE EMPRESAS                                                          | 3       |
| <u>3</u> PANTALLA PRINCIPAL                                                    | 4       |
| 4 CONCILIAR                                                                    | 4       |
| 4.1 CONCILIAR UN DOCUMENTO                                                     | 7       |
| <ul><li>4.2 IMPORTAR DE VISUAL TNS</li><li>4.3 IMPRIMIR CONCILIACIÓN</li></ul> | 9<br>10 |
| 5 <u>RESUMEN</u>                                                               | 10      |
| 6 SELECCIONAR O CAMBIAR EMPRESA                                                | 10      |
| 7 MANTENIMIENTO                                                                | 11      |
| <u>8</u> SALIR                                                                 | 12      |
| 9 GUIA RAPIDA DE PROCESO DE CONCILIACIÓN                                       | 13      |

# 1 SELECCIONAR EMPRESA

Al ejecutar VISUAL TNS CONCILIACIONES, me muestra una pantalla donde puedo abrir, observar el listado de empresas o salir (Ver Figura 1).

| <u>ei</u>  | Seleccionar Empresa        |         | × |
|------------|----------------------------|---------|---|
|            | ALCALDIA XYZ               |         |   |
| Código     | 9997                       |         | = |
| Тіро       |                            |         |   |
| Nit        |                            |         |   |
| Rep. Legal |                            |         |   |
| Año Fiscal | 2015                       |         |   |
| Archivo    | C:\DATOS TNS\VILLA2015.GDB |         |   |
| Servidor   |                            |         |   |
| Abrir      | Listado de Empresas        | Salir   | 1 |
| L          |                            | will be | - |

Figura 1. Seleccionar Empresa

# 2 LISTADO DE EMPRESAS

Al tomar la opción de Listado de Empresas me muestra la siguiente información: Código, Nombre, Archivo y Año. Escoger la empresa que desea conciliar y dar click en Seleccionar o por el contrario Cancelar. (Ver figura 2).

| Busca  | ar                             | Por Código 💌                              | a)   |   |
|--------|--------------------------------|-------------------------------------------|------|---|
| Código | Nombre                         | ARCHIVO                                   | Año  | T |
| 0015   | ALCALDIA EL CARMEN             | C:\DATOS TNS OFICIAL\EL CARMEN 2015.GDB   | 2015 | 1 |
| 01     | EMPRESA TIPO COMERCIAL         | C:\DATOS TNS\EMPRESATNS.GDB               | 2003 |   |
| 15     | HOSPITAL JORGE CRISTO SAHIUM   | C:\DATOS TNS\HOSPITAL 2015.GDB            | 2015 |   |
| 22     | GOBERNACION NORTE DE SANTANDER | C:\DATOS TNS OFICIAL\HACIENDA2014.GDB     | 2014 |   |
| 9997   | ALCALDIA XYZ                   | C:\DATOS TNS\VILLA2015.GDB                | 2015 |   |
| 9998   | ALCALDIA XY                    | C:\DATOS TNS\ALCALDIAXY2015.GDB           | 2015 |   |
| 9999   | TIBUUUUUU                      | C:\DATOS TNS\TIBU\MUNICIPIO_DE_TIBU_2015. | 2015 |   |
| AB15   | GOBERNACION ABRIL 2015         | C:\DATOS TNS OFICIAL\HACIENDA2014ABRIL20  | 2014 |   |
| AF15   | ALCALDIA CUCUTA ACTIVOS FIJOS  | C:\DATOS TNS\ACTIVOSALCALDIACUCUTA2015.   | 2010 |   |
| AG15   | AGUACHICA2015                  | C:\DATOS TNS\ALCALDIA DE AGUACHICA 2015.0 | 2015 |   |
| ALC    | ALCALDIA DE CUCUTA             | C:\DATOS TNS OFICIAL\ALCALDIADECUCUTA201  | 2015 |   |
| CA15   | ALCALDIA EL CARMEN 2015        | C:\DATOS TNS OFICIAL\EL CARMEN 2015.GDB   | 2015 |   |
| <      |                                |                                           | >    |   |

Figura 2. Listado de Empresas VISUAL TNS

Aparece la ventana de Inicio de sesión en la cual debe digitar el Usuario, Contraseña y Aceptar. (Ver Figura 3).

| ìi            | Inicio de Ses             | sión 🔽   |
|---------------|---------------------------|----------|
| USUAI<br>CONT | A TNS<br>RIO   <br>RASEÑA |          |
|               | 🗸 Aceptar 🛛 🗙             | Cancelar |

Figura 3. Inicio de Sesión VISUAL TNS

# **3** PANTALLA PRINCIPAL

Una vez escogida la Empresa sobre la que se van hacer las Conciliaciones, aparece la Pantalla Principal (Ver Figura 4). En esta Pantalla se encuentran las opciones del Programa VISUAL TNS CONCILIACIONES.

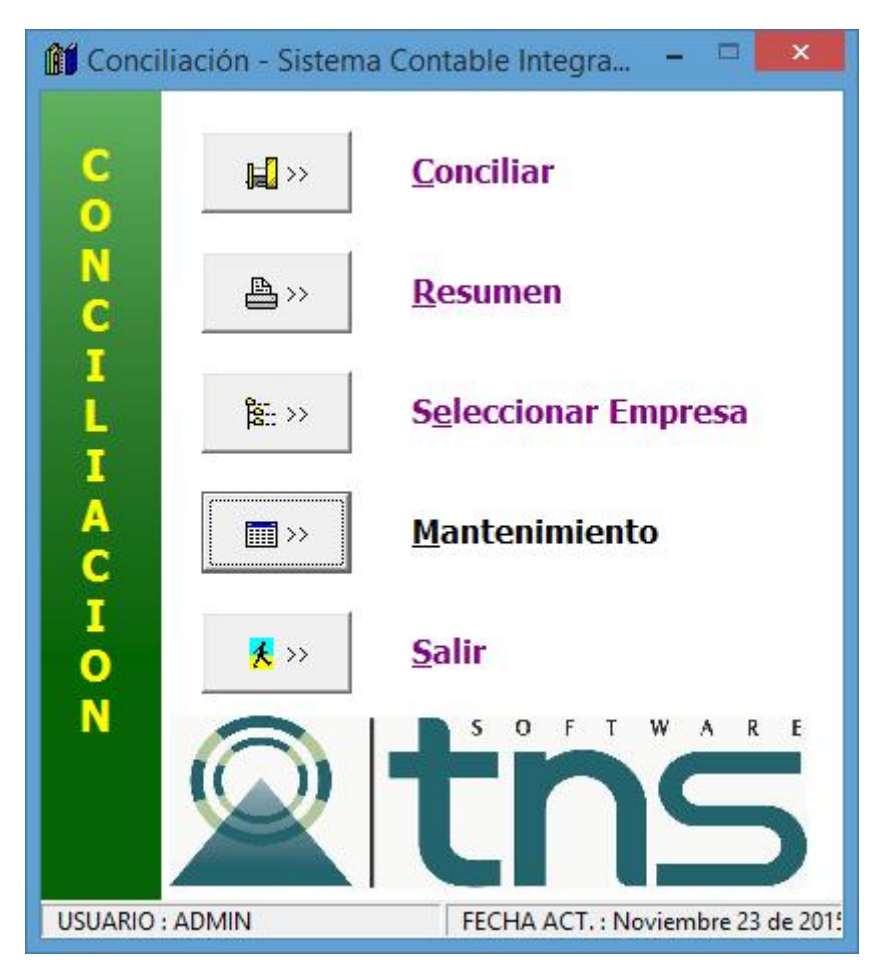

Figura 4.Pantalla Principal VISUAL TNS-Conciliación

# **4** CONCILIAR

Para entrar a la Opción Conciliar haga Click sobre el icono o presione las teclas ALT+C.

Luego debe indicar el Banco y el Período a Conciliar (Ver Figura 5).

| Código del<br>Banco             |                     |
|---------------------------------|---------------------|
| 👔 Banco y Período a Conciliar 💌 |                     |
| Banco 09-9 👌 COLPATRIA          | Nombre del<br>Banco |
| Período Enero 💌                 | > Período           |
| Aceptar Cancelar                |                     |

Figura 5. Banco y Período a Conciliar

En la Casilla de **Banco** debe indicar el Código del Banco. El Código del Banco lo puede asignar de dos maneras:

- Digitando el Código del Banco en la Casilla directamente.
- Haciendo Click sobre el Icono 🖄 , para traer el Listado de Bancos de la Empresa y Seleccionar el Banco a Conciliar (Ver Figura 6).

En la Casilla de Período debe indicar el Período o Mes a Conciliar.

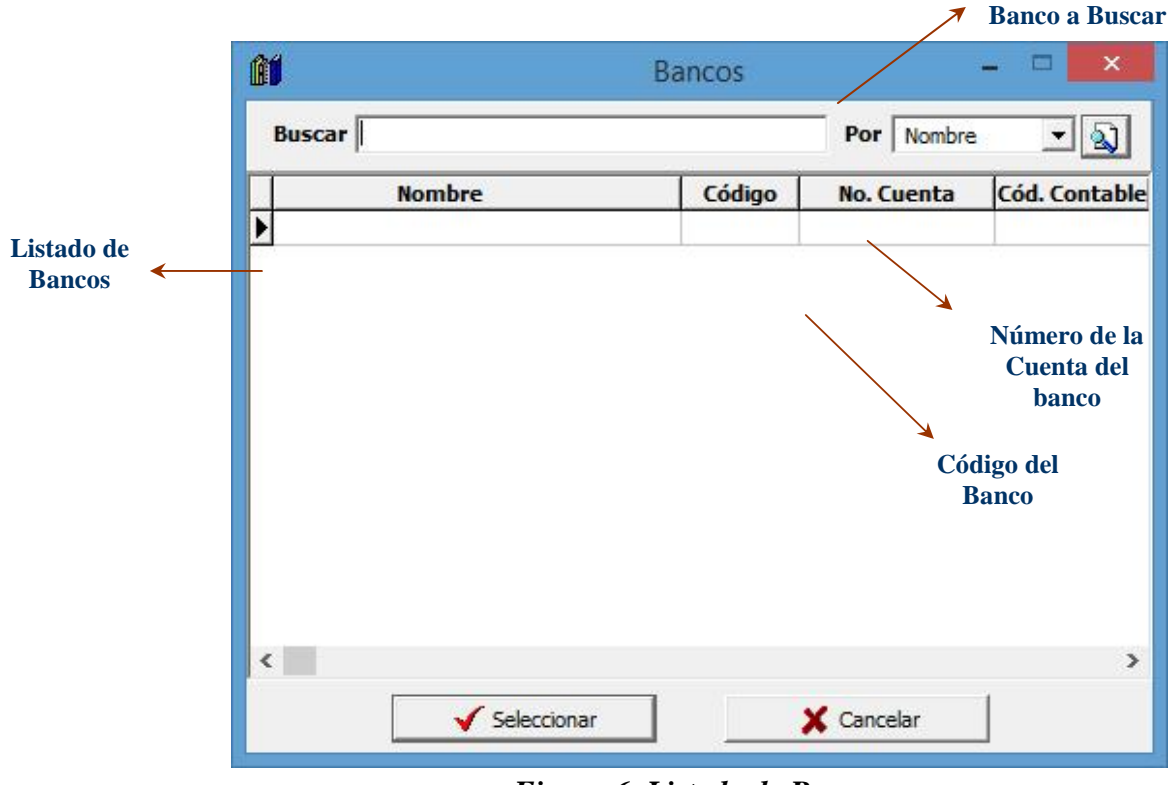

Figura 6. Listado de Bancos

Nombre del

Una vez se ha indicado el Banco y el Período puede comenzar el proceso de Conciliación de un período en un banco (Ver Figura 7).

:

:

:

El Programa trae automáticamente:

- a. Datos del Banco
- b. Saldo en Libros
- c. Documentos del Período Conciliar.
- Código Contable y Número de Cuenta
- Saldo en Libros de ese Período.
- Todos los documentos del Período que se va a

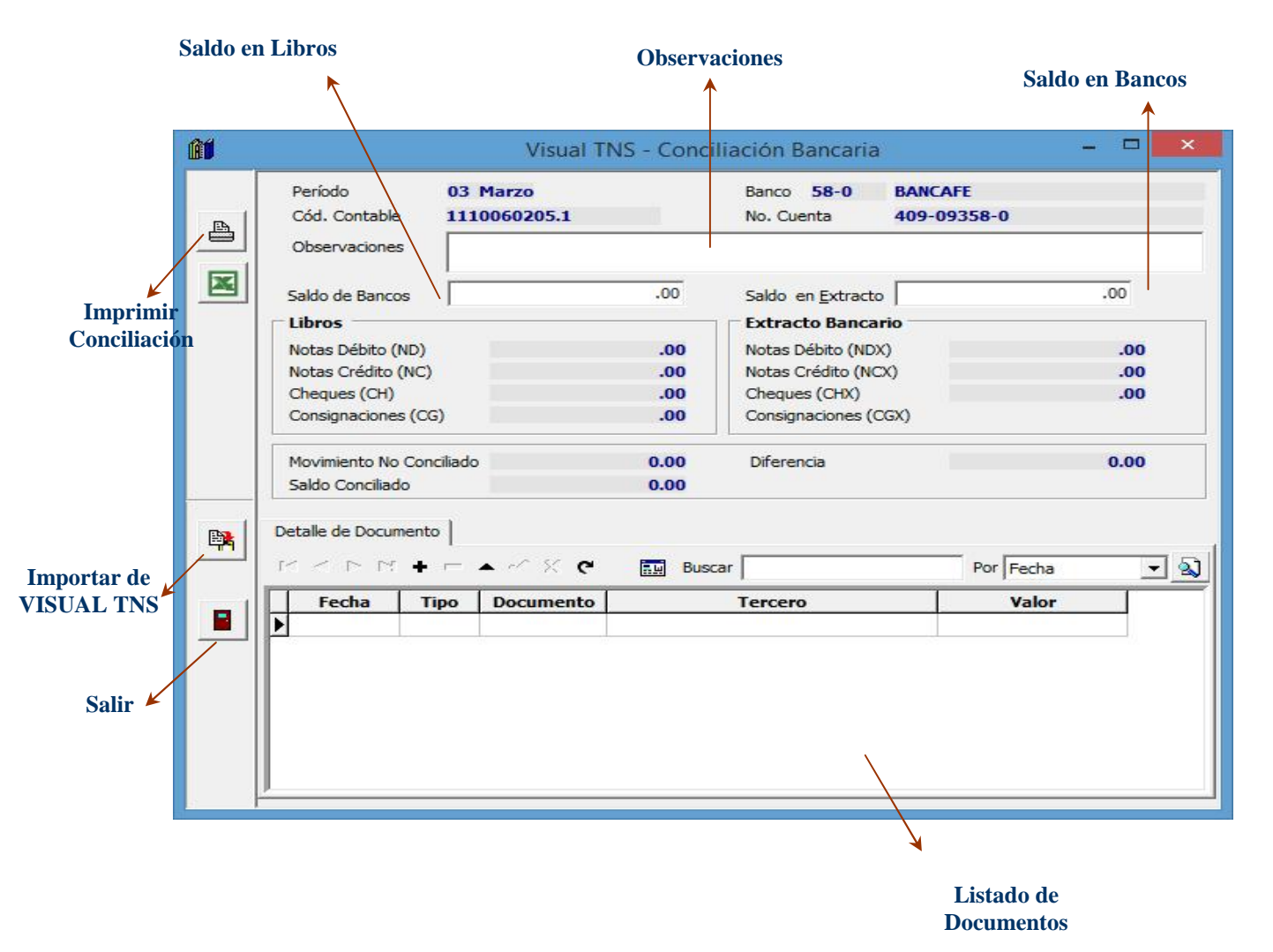

Figura 7. Conciliando un Período de un Banco

En el Proceso de Conciliación se tiene Cuatro (4) tipos de Documentos:

- ND : Notas Débito No Conciliadas
- NC : Notas Crédito No Conciliadas
- CH : Cheques No Cobrados
- CG : Consignaciones No Conciliadas.

Y las que están pendientes en libros pero vienen en el extracto son esos mismos tipos de documentos pero se adiciona una X.

El Movimiento No Conciliado es igual a:

#### Movimiento Conciliado = A – B

Donde:

- A = Sum(Consignaciones No Conciliadas)+ Sum(Notas Débito No Conciliadas)
- **B** = Sum(Cheques No Cobrados)+ Sum(Notas Crédito No Conciliadas)

El Saldo Conciliado es igual a:

#### Saldo Conciliado = Saldo en Bancos + Movimiento No Conciliado

La Diferencia es igual a:

#### Diferencia = Saldo en Libros - Saldo Conciliado

#### 4.1 Conciliar un Documento

Un Documento puede conciliarse de cualquiera de las siguientes maneras:

- Ubicarse en el Documento y presionar la Tecla Supr o Del.
- Haciendo Click en el Botón Eliminar de la Barra Navegadora (Ver Figura 9).
- Ubicarse en el Documento y presionar el Botón Secundario del Mouse y elegir la opción Conciliar Documento(Ver Figura 8).

| Adicionar   |
|-------------|
| Conciliar   |
| Copiar Como |

Figura 8. Opción Conciliar

Al terminar de Conciliar los documentos que se trajeron de VISUAL TNS respecto al Extracto Bancario, queda en Pantalla los Documentos No Conciliados. Si existe un Documento en el Extracto Bancario que no estaba en VISUAL TNS se debe agregar para que forme parte de los Documentos No Conciliados. Para agregar un Documento en el Listado de Documentos No Conciliados se puede hacer de una de las siguientes maneras:

• Haciendo Click en el Botón Insertar de la Barra Navegadora (Ver Figura 9).En la Figura se explican las funciones de cada uno de los Botones de la Barra Navegadora.

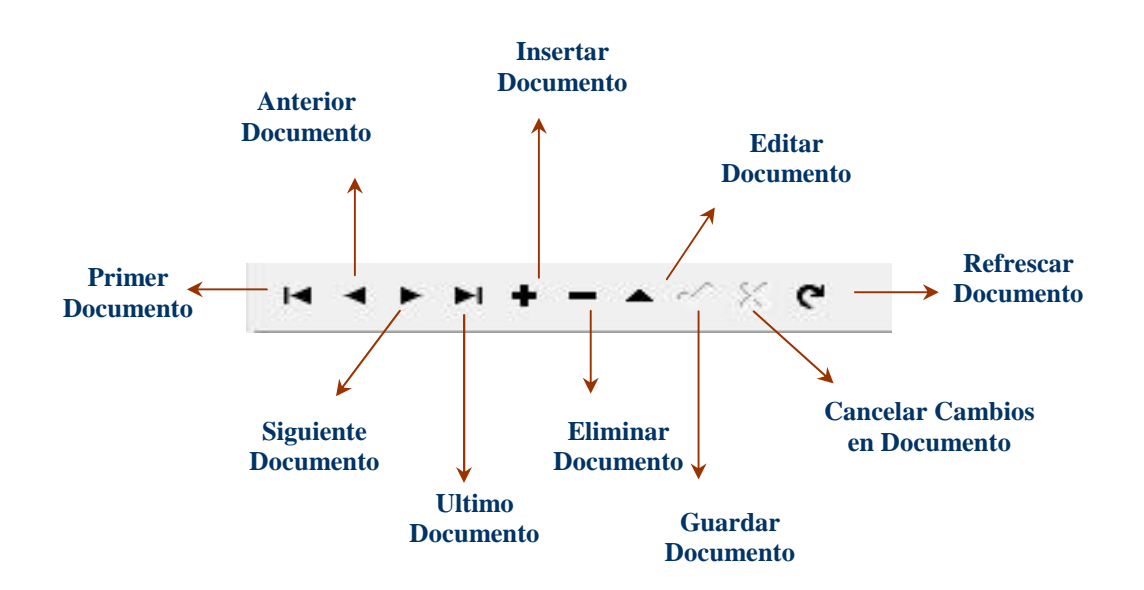

Figura 9. Barra Navegadora

- Ubicarse en el Listado de Documentos y presionar la Tecla Insert.
- Ubicarse en el Listado de Documentos y presionar el Botón Secundario del Mouse y elegir la opción Adicionar (Ver Figura 10).

| Adicionar   |
|-------------|
| Conciliar   |
| Copiar Como |

Figura 10. Opción Adicionar

# 4.2 Importar de Visual TNS

El Icono importar conciliación o las teclas (Ctrl. + M) le permite importar de nuevo los Documentos de VISUAL TNS del Período del Banco que se está Conciliando. Al importar los Documentos, se tiene en cuenta si se hace de VISUALTNS PRIVADO o VISUAL OFICIAL.

#### a. VISUAL TNS PRIVADO.

En este caso se tiene en cuenta el Archivo MOVI de acuerdo al Período y al Banco que se esté Conciliando, es decir, de los Movimientos en los Comprobantes de Contabilidad. En la Tabla 1 se puede observar el criterio a seguir para asignar el Tipo de Documento a Conciliar.

| FECHA      | TIPO | DOCUMENTO  | TERCERO    | VALOR      |
|------------|------|------------|------------|------------|
| 06/03/2015 | CG   | CINT04-001 | EMPRESA    | 90.250     |
| 08/03/2015 | CG   | CINT89-019 | EMPRESA    | 1.922.468  |
| 10/03/2015 | СН   | 99499-1    | EMPRESA    | 40.000     |
| 12/03/2015 | СН   | 99501-0    | PERSONA N. | 2.745.000  |
| 14/03/2015 | CH   | 99503-3    | PERSONA N. | 14.663.874 |
| 16/03/2015 | СН   | 99507-6    | EMPRESA    | 5.320.550  |
| 06/03/2015 | СН   | 99707-9    | EMPRESA    | 4.990.250  |

#### Tabla 1. Importación de VISUAL TNS PRIVADO

#### b. VISUAL TNS OFICIAL.

En este caso se tiene en cuenta el Archivo TESO de acuerdo al Período y al Banco que se esté Conciliando, es decir, de los Movimientos de Tesorería. En la Tabla 2 se puede observar el criterio a seguir para asignar el Tipo de Documento a Conciliar.

| FECHA      | TIPO | DOCUMENTO  | TERCERO    | VALOR      |
|------------|------|------------|------------|------------|
| 06/03/2015 | CG   | CINT04-001 | EMPRESA    | 90.250     |
| 08/03/2015 | CG   | CINT89-019 | EMPRESA    | 1.922.468  |
| 10/03/2015 | СН   | 99499-1    | PERSONA N. | 40.000     |
| 12/03/2015 | СН   | 99501-0    | PERSONA N. | 2.745.000  |
| 14/03/2015 | СН   | 99503-3    | EMPRESA    | 14.663.874 |
| 16/03/2015 | СН   | 99507-6    | EMPRESA    | 5.320.550  |

Tabla 2. Importación de VISUAL TNS OFICIAL

# 4.3 Imprimir Conciliación

Para Imprimir la Conciliación haga Click en el Icono u oprimir las teclas **CTRL+I**.

#### **5 RESUMEN**

Para entrar a la Opción Resumen haga Click sobre el icono presione las teclas **CTRL+S**. Nos trae a la pantalla principal.

Esta Opción permite Imprimir el Resumen de Conciliaciones seleccionando un rango de Códigos de Bancos o de Códigos Contables. (Ver Figura11).

| Resumen Conciliaciones        | ×                |
|-------------------------------|------------------|
| Período Marzo 💌               |                  |
| Rango                         | Seleccionar      |
| C Por Código de Banco         | Codigo del Banco |
| Desde 54-9 BANCAFE            |                  |
| Hasta 54-9 🚵 BANCAFE          | Nombre del Banco |
| Por Código Contable           | Tombre dei Duneo |
| Desde 1110059905.16 👪 BANCAFE |                  |
| Hasta 1110059905.16 BANCAFE   | Seleccionar      |
| C Todos                       | Código Contable  |
| 🗖 Cala sia ana silian         |                  |

Figura 11. Opción Resumen

El Botón Aceptar permite ver el Reporte de Resumen de Conciliaciones de los Bancos en el Período seleccionado. El Botón Cancelar permite Salir de la Opción Resumen.

# 6 SELECCIONAR O CAMBIAR EMPRESA

Para entrar a la Opción Seleccionar Empresa haga Click sobre el Icono o presione las teclas ALT+E.

Esta Opción permite Seleccionar o Cambiar la Empresa que va a Conciliar (Ver Figura 1).

# 7 MANTENIMIENTO

Para entrar a la Opción Mantenimiento haga Click sobre el Icono o presione las teclas ALT+M.

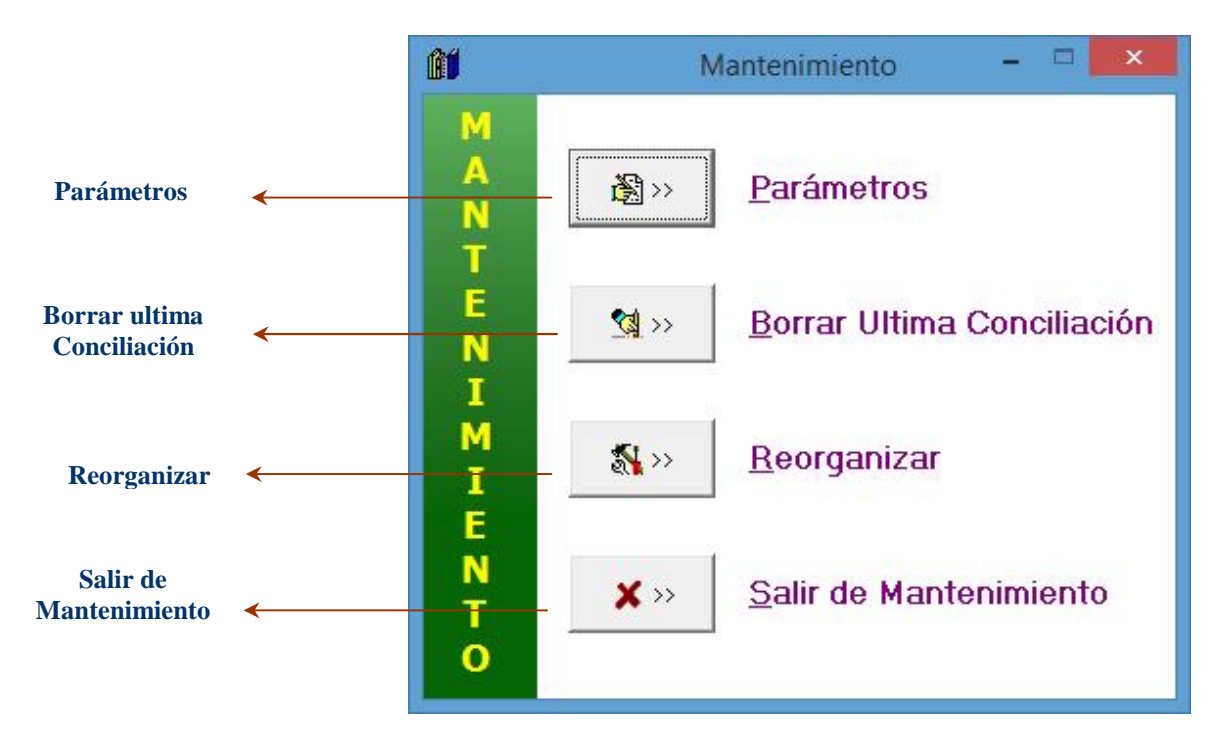

#### Figura 12. Opción Mantenimiento

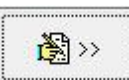

La opción de Parámetros en la pestaña de Generales se coloca la ruta donde se encuentra ubicada la empresa a Conciliar. Esto se utiliza al conciliar el primer mes del año (Ver Figura 13).

| <u>íí</u>         |                  | Parámetros                                    | - | × |
|-------------------|------------------|-----------------------------------------------|---|---|
| <u>G</u> enerales | Pie de Pági      | na                                            |   |   |
| Ruta de Empre     | esa Año Anterior | NOMBRE DEL EQUIPO:C\DATOS TNS\ALCALDIA XYZGDB |   |   |
|                   |                  | 🔲 Imprimir Fecha                              |   |   |
|                   |                  | 🖌 Aceptar 🛛 🗶 Cancelar                        |   |   |

Figura 13. Opción Parámetros

La opción Borrar ultima Conciliación se realiza con el objeto de borrar la conciliación.

Esta Opción permite Reorganizar los Archivos del VISUAL TNS de la Empresa que se está Conciliando (Ver Figura 12).

Para Reorganizar haga Click sobre el Icono Si está Seguro de Reorganizar (Ver Figura 14). Si selecciona Aceptar empezará el proceso de Reorganizar en caso contrario no se hará nada.

La opción de Salir del Mantenimiento retorna al menú principal.

# 8 SALIR

Para entrar a la Opción Salir haga Click sobre el icono o presione las teclas ALT+S o la Tecla Escape.

# 9 GUIA RAPIDA DE PROCESO DE CONCILIACIÓN

- a. Seleccionar el Banco y el Período a Conciliar. El Programa trae los Documentos No Conciliados del Período Anterior y del Período a Conciliar. También trae el Saldo en Libros.
- b. Los Documentos que aparezcan en el Extracto Bancario y en el Listado de Documentos a Conciliar se Concilian.
- c. Cuando existe un Movimiento que aparece en el Extracto Bancario y no está en la Lista de Documentos No Conciliados se puede hacer una de las siguientes opciones:
  - Digitarlo en Contabilidad o Tesorería y Actualizar manualmente el Saldo en Libros en TNS Conciliaciones.
  - Si no es posible digitarlo en Contabilidad o Tesorería se inserta el Movimiento en el Listado de Documentos No Conciliados, indicando el Tipo de Documento.
- d. Imprimir la Conciliación.

En Caso que se desee reiniciar el Proceso de Conciliación se presiona el botón Importar de TNS y se continúa el Proceso desde el Paso b.